# GUI analysis: Online clothing stores

**NOTE:** Please refer to the requirements for the different levels (1-3 points) and write what level you are aiming for with your submitted GUI analysis.

Project category Online store

Subcategory Online Clothing store. Online Clothing stores only sell clothes.

# **Functional requirements**

R1. browse items in storeR2. view pictures of an itemR3. show product information of itemR4. add/remove item to/from shopping cartR5. view contents of shopping cart

Exemplar 1

Teespring, Simone Giertz Store (https://teespring.com/stores/simone-giertz-store)

Exemplar 2 Etsy, ChummyTees (https://www.etsy.com/se-en/shop/ChummyTees)

Exemplar 3 X (URL)

# GUI component inventory

The table below contains GUI elements related to the analysed functional requirements. The functional requirement(s) related to the component is written after the name of each component.

Table 1. GUI Component inventory

| Teespring                               | Etsy                                         | X |
|-----------------------------------------|----------------------------------------------|---|
| Main page (Figure 11)                   | Main page (Figure 14)                        |   |
| 1. Product gallery (R1, R2)             | 1. Product gallery (R1, R2)                  |   |
| 2. Gallery Images (R1, R2)              | 4. Gallery Images (R1, R2)                   |   |
| 3. Gallery Image Descriptions (R1, R2)  | 5. Gallery Image Descriptions (R5)           |   |
| 4. Category selection dropdown menu     | 2. Category filter (R1)                      |   |
| (R1)                                    | 7. Shopping cart icon (R5)                   |   |
| 5. Show all menu item (R1)              | 3. Sorting order dropdown (R1)               |   |
| 6. Shopping Cart icon (R5)              |                                              |   |
| Item page (Figure 12)                   | Item page (Figure 15)                        |   |
| 1. Product image (R2)                   | 1. Product image (R2)                        |   |
| 2. Thumbnails (R2)                      | 2. Thumbnails (R2)                           |   |
| 3. Item description (R3)                | 3. Item description (R3)                     |   |
| 4. Size selector (R3)                   | 4. Style/size selector (R3)                  |   |
| 5. Quantity selector (R4)               | 5. Quantity selector (R4)                    |   |
| 6. Show more details label (R3)         | 6. Show more details label (R3)              |   |
| 7. Colour selector (R3)                 | 7. Colour selector (R3)                      |   |
| 8. Add to cart button (R4)              | 8. Add to cart button (R4)                   |   |
| 9. Price (R3)                           | 9. Price (R3)                                |   |
| 10. Shopping Cart icon (R5)             | 10. Shopping Cart icon (R5)                  |   |
| 11. Additional products gallery (R1)    | 11. Additional products gallery (R1)         |   |
|                                         | 12. Product review section (R3)              |   |
|                                         | 13. Previous/Next product image buttons (R2) |   |
|                                         | 14. Add product to favourites button (R3)    |   |
| Shopping cart page (Figure 13)          | Shopping cart page (Figure 16)               |   |
| 1. Product thumbnail (R5)               | 1. Product thumbnail (R5)                    |   |
| 2. Quantity label (R5)                  | 2. Quantity dropdown menu (R4)               |   |
| 3. Item price label (R5)                | 3. Item price label (R3)                     |   |
| 4. Edit item button (R4)                | 4. Edit item label (R4)                      |   |
| 5. Checkout button (R5)                 | 5. Checkout button (R5)                      |   |
| 6. Total price label (no shipping) (R5) | 6. Total price breakdown with                |   |
| 7. Shopping cart icon (R5)              | shipping info (R5)                           |   |
| 8. Link to view more items (R1)         | 7. Shopping cart icon (R5)                   |   |
| 9. Additional items gallery (R1)        | 8. Return to shopping button (R1)            |   |
|                                         | 9. Remove item label (R4)                    |   |
|                                         | 10. Save for later label (R3)                |   |

# Implementation of functional requirements

In this section, you describe how the GUI in your exemplars implements the functional requirements for your category.

# R1. Browse items in store

# Teespring

Browsing for items can be done from the main page (Figure 11) using the Gallery Images, and from the Additional products gallery on the Item page (Figure 12).

Etsy

•••

R2. View pictures of an item

## Teespring

•••

Etsy

R3. Show product information of item

# Teespring

•••

Etsy

•••

R4. Add/remove item to/from shopping cart

#### Teespring

...

# Etsy

•••

R5. View contents of shopping cart

#### Teespring

...

# Etsy

...

# Analysis of implementation of functional requirements

Describe the similarities and differences regarding the GUI components used by your exemplars to implement the functional requirements.

#### Similarities

•••

#### Differences

•••

# Component interactions

Teespring, Item page, F1. Display product images to user.

#### **Before interaction**

The thumbnail of the currently shown product image has a coloured border. The other thumbnail(s) have a lowered opacity (see Figure 1.)

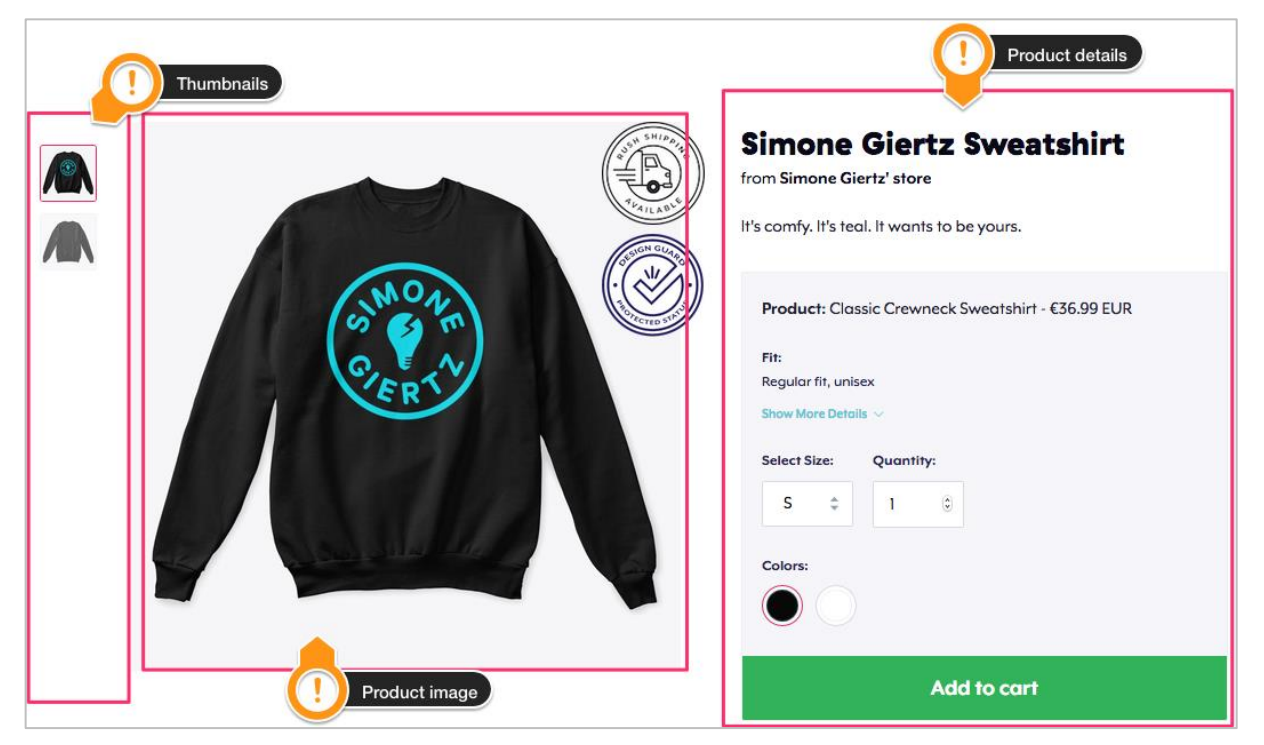

Figure 1. Teespring, Item page F1. Before interaction

#### **During interaction**

1. **Magnify**: Hovering the mouse over the product image instantly magnifies the portion under the mouse. The magnified view is shown where the product details were shown (see Figure 1, Figure 2)

2. **Thumbnail hover**: Hovering over a thumbnail makes that thumbnail instantly fully opaque and a border instantly appear surrounding it (Figure 3).

3. **Thumbnail click**: Clicking on a thumbnail instantly changes the product image to the image shown in the clicked thumbnail.

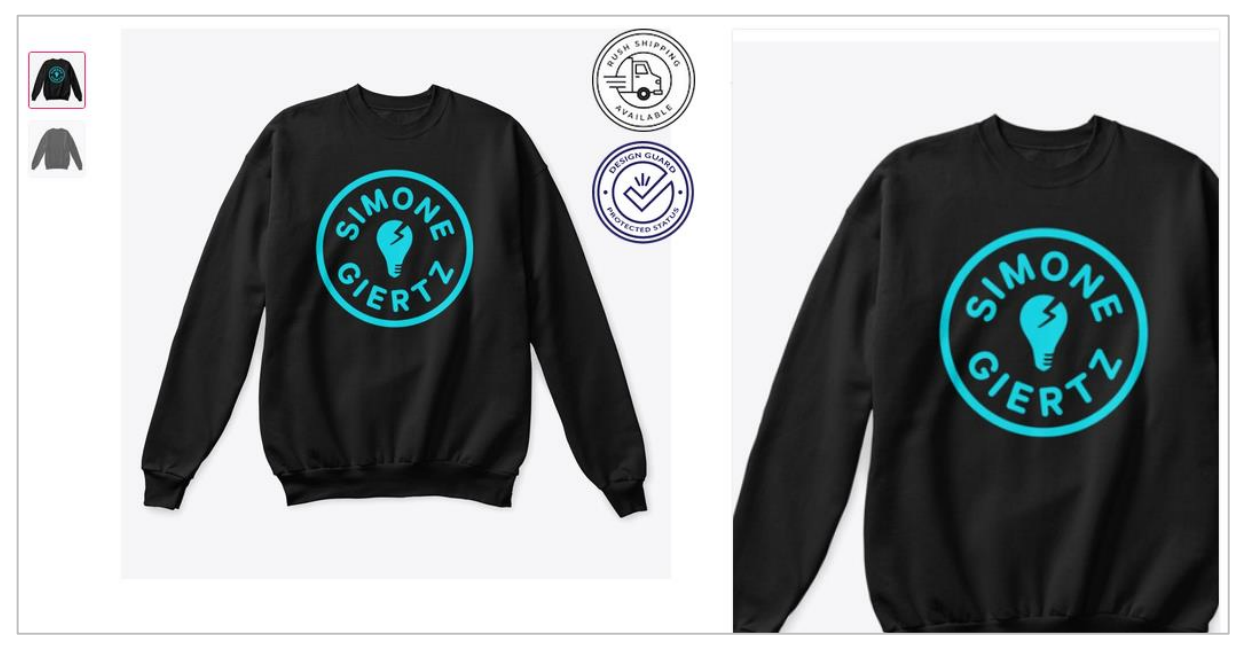

Figure 2. Teespring, Item page F1. During interaction, hover mouse over Product Image

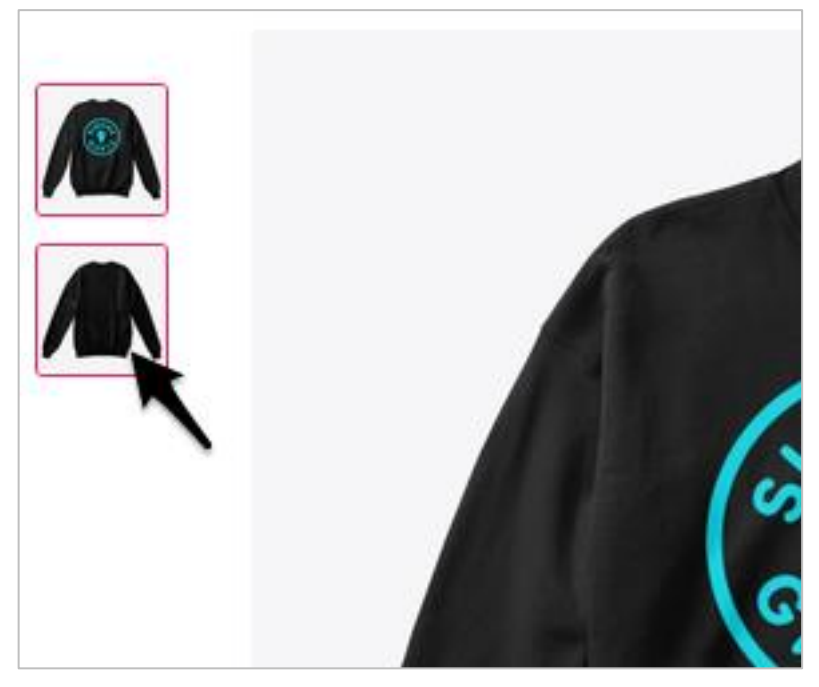

Figure 3. Teespring, Item page F1. Hovering mouse over thumbnail.

## After interaction

1. Magnify: The GUI reverts to the state it was in before the interaction.

2. Thumbnail hover: The GUI reverts to the state it was in before the interaction.

3. **Thumbnail click**: After the Thumbnail click interaction, the product image changes to that of the clicked thumbnail.

# Etsy, Shopping cart page, P2. Edit details of item in cart

#### Before interaction

The only editable element of a cart item is the quantity (see .

| Chummy Chummy Tees                            |                                                                                                    |     | Contact shop |
|-----------------------------------------------|----------------------------------------------------------------------------------------------------|-----|--------------|
| HINE SEA MONTIES<br>AND MATTELIAE<br>3 PEOPLE | Funny Sea Monkies Sea Monkey<br>Pet Owner T-Shirt, Hoodie, Tank<br>Top, Gifts<br>Style/Size: Mens Tee - L<br>Primary color: Gray<br>Edit<br>Save for later Remove | 1 - | 241.92 SEK   |

Figure 4. Etsy, Shopping cart page. F2. Before interaction.

**During interaction** 

1. **Enter edit mode**: Clicking on the "Edit" label replaces the edit label with an animated progress icon (Figure 5). The "Style/Size" and "Primary colour" labels are then replaced by dropdown menus (Figure 6). Selecting a option from any one of the dropdown menus transitions the GUI to a "save in progress" state where the interface is covered in a semi-transparent layer with an animated progress icon (Figure 7).

| Chunny<br>Trees ChummyTees                     |                                                                                                    | Contact shop |
|------------------------------------------------|----------------------------------------------------------------------------------------------------|--------------|
| ILIKE SEA MONKIES<br>AND MATELIAKE<br>3 PEUPLE | Funny Sea Monkies Sea Monkey<br>Pet Owner T-Shirt, Hoodie, Tank<br>Top, Gifts<br>Style/Size:<br>Primary color:<br>Save for later Remove | 241.92 SEK   |

Figure 5. Etsy, Shopping cart page. F2. Click on edit

| ChummyTees                                      |                                                                                                    |     | Contact shop |
|-------------------------------------------------|----------------------------------------------------------------------------------------------------|-----|--------------|
| ILIKE SEA MONKIES<br>AND MATHE LIKE<br>3 FEOPLE | Funny Sea Monkies Sea Monkey<br>Pet Owner T-Shirt, Hoodie, Tank<br>Top, Gifts<br>Style/Size:<br>Mens Tee - L | 1 - | 241.92 SEK   |
|                                                 | Primary color:<br>White                                                                                      |     |              |

Figure 6. Etsy, Shopping cart page. F2. Editable cart item.

| ChummyTees                                      | Funny Sea Monkies Sea Monkey<br>Pet Owner T-Shirt, Hoodie, Tank<br>Top, Gifts<br>Style/Size:<br>Mens Tee - XL (241.92 SE                                                              | 1 *           | Contact shop<br>241.92 SEK | How you'll pay  | 483.84 SEK<br>262.63 SEK |
|-------------------------------------------------|----------------------------------------------------------------------------------------------------|---------------|----------------------------|-----------------|--------------------------|
|                                                 | Primary color:                                                                                                    |               |                            | Total (2 items) | 746.47 SEK               |
|                                                 | White                                                                                                    |               |                            | Proceed to che  | eckout                   |
|                                                 | Save for later Remove                                                                                                    |               |                            |                 |                          |
| Hops&<br>Barley&<br>Yeast&<br>Water.            | Hops And Barley And Yeast And<br>Water T-Shirt, Hoodie, Tank Top,<br>Gifts<br>Style/Size: Women(Jr Fit)Tee: L<br>[241.92 SEK]<br>Primary color: Gray<br>Edit<br>Save for later Remove | 1 7           | 241.92 SEK                 |                 |                          |
| This order is a gift<br>Prices will not be show | vn on packing slip                                                                                                    | Apply shop of | coupon codes               |                 |                          |

Figure 7. Etsy, Shopping cart page. F2. Save in progress.

2. **Remove item from list**: Clicking on the Remove label puts the Shopping cart GUI into save in progress mode (same as in Figure 7). Under the semi-transparent white layer with the animated progress icon, the items below the removed item move up and cover the removed item (see Figure 8).

| ChummyTees                                                                        |                                                                   |                                                                          | Contact shop                                                           | How you'll pay                            |            |
|-----------------------------------------------------------------------------------|-------------------------------------------------------------------|--------------------------------------------------------------------------|------------------------------------------------------------------------|-------------------------------------------|------------|
| Hops&                                                                             | Hops And Barley And Yeast And<br>Water T-Shirt, Hoodie, Tank Top, | 1                                                                        | 241.92 SEK                                                             | <ul> <li>VISA</li> <li>Product</li> </ul> |            |
| Yeast&                                                                            | Gifts                                                             |                                                                          |                                                                        | Item(s) total                             | 483.84 SEK |
| IULE SEA MONILES                                                                  | Funny Sea Monkies St. Monkey<br>Pet Owner T-Shirt, Hordie, Tank   | 1                                                                        | 241.92 SEK                                                             | Shipping<br>(To Sweden)                   | 262.63 SEK |
| 3 PEOPLE                                                                          | Top, Gifts<br>Style/Size: Mens Tee - XI                           |                                                                          |                                                                        | Total (2 items)                           | 746.47 SEK |
| 1                                                                                 | Primary color: White                                              |                                                                          |                                                                        | Proceed to                                | checkout   |
|                                                                                   |                                                                   |                                                                          |                                                                        |                                           |            |
|                                                                                   | Save for later Remove                                             |                                                                          |                                                                        |                                           |            |
|                                                                                   | Save for later Remove                                             |                                                                          |                                                                        |                                           |            |
|                                                                                   | Save for later Remove                                             |                                                                          |                                                                        |                                           |            |
| This order is a gift                                                              | Save for later Remove                                             |                                                                          |                                                                        |                                           |            |
| This order is a gift<br>Prices will not be sho                                    | Save for later Remove                                             | C Apply shop                                                             | coupon codes                                                           |                                           |            |
| This order is a gift<br>Prices will not be sho                                    | Save for later Remove                                             | Apply shop<br>Shippir                                                    | coupon codes<br>ng: 262.63 SEK                                         |                                           |            |
| This order is a gift<br>Prices will not be sho<br>Add a note to Churr             | Save for later Remove                                             | Apply shop<br>Shippir<br>Ready to ship in 1-<br>fro                      | coupon codes<br>1g: 262.63 SEK<br>-5 business days<br>m United States  |                                           |            |
| This order is a gift<br>Prices will not be sho<br>Add a note to Chum              | Save for later Remove                                             | Apply shop<br>Shippir<br>Ready to ship in 1<br>fro                       | coupon codes<br>ng: 262.63 SEK<br>-5 business days<br>om United States |                                           |            |
| This order is a gift<br>Prices will not be sho<br>Add a note to Churr             | Save for later Remove                                             | Apply shop<br>Shippir<br>Ready to ship in 1-<br>fro                      | coupon codes<br>ng: 262.63 SEK<br>-5 business days<br>om United States |                                           |            |
| This order is a gift<br>Prices will not be sho<br>Add a note to Churr             | Save for later Remove                                             | Apply shop<br>Shippir<br>Ready to ship in 1<br>fro<br>s carbon emissions | coupon codes<br>ng: 262.63 SEK<br>-5 business days<br>m United States  | ery                                       |            |
| <sup>1</sup> This order is a gift<br>Prices will not be sho<br>Add a note to Chum | Save for later Remove                                             | Apply shop<br>Shippir<br>Ready to ship in 1<br>fro<br>s carbon emissions | Coupon codes<br>ng: 262.63 SEK<br>-5 business days<br>om United States | ery                                       |            |

Figure 8. Etsy, Shopping cart page. F2. Remove item in progress.

# After interaction

1. After the **Enter edit mode interaction**, the dropdown menus are replaced with static text labels (Figure 9).

| ChummyTees       |                                                                            |     | Contact shop |
|------------------|----------------------------------------------------------------------------|-----|--------------|
| Hops&            | Hops And Barley And Yeast And<br>Water T-Shirt, Hoodie, Tank Top,<br>Gifts | 1 * | 241.92 SEK   |
| Yeast&<br>Water. | Style/Size: Women(Jr Fit)Tee: L<br>[241.92 SEK]                            |     |              |
|                  | Primary color: Gray<br>Edit                                                |     |              |
|                  | Save for later Remove                                                      |     |              |

Figure 9. Etsy, Shopping cart page. F2. Edit complete.

2. After the **Remove item from list** interaction the item selected for removal is gone from the list of items in the shopping cart (Figure 10).

| ChummyTees                                      |                                                                               |     | Contact shop |
|-------------------------------------------------|-------------------------------------------------------------------------------|-----|--------------|
| ILIKESEA MONKIES<br>AND MATTELIKE<br>3 PEUPLE   | Funny Sea Monkies Sea Monkey<br>Pet Owner T-Shirt, Hoodie, Tank<br>Top, Gifts | 1 * | 241.92 SEK   |
|                                                 | Style/Size: Mens Tee - XL                                                     |     |              |
|                                                 | Primary color: White                                                          |     |              |
|                                                 | Edit                                                                          |     |              |
|                                                 | Save for later Remove                                                         |     |              |
|                                                 | ▶                                                                             |     |              |
| This order is a gift<br>Prices will not be show | wn on packing slip                                                            |     |              |

#### Figure 10. Etsy, Shopping cart page. F2. After Remove item from list interaction.

# Teespring reference screenshots

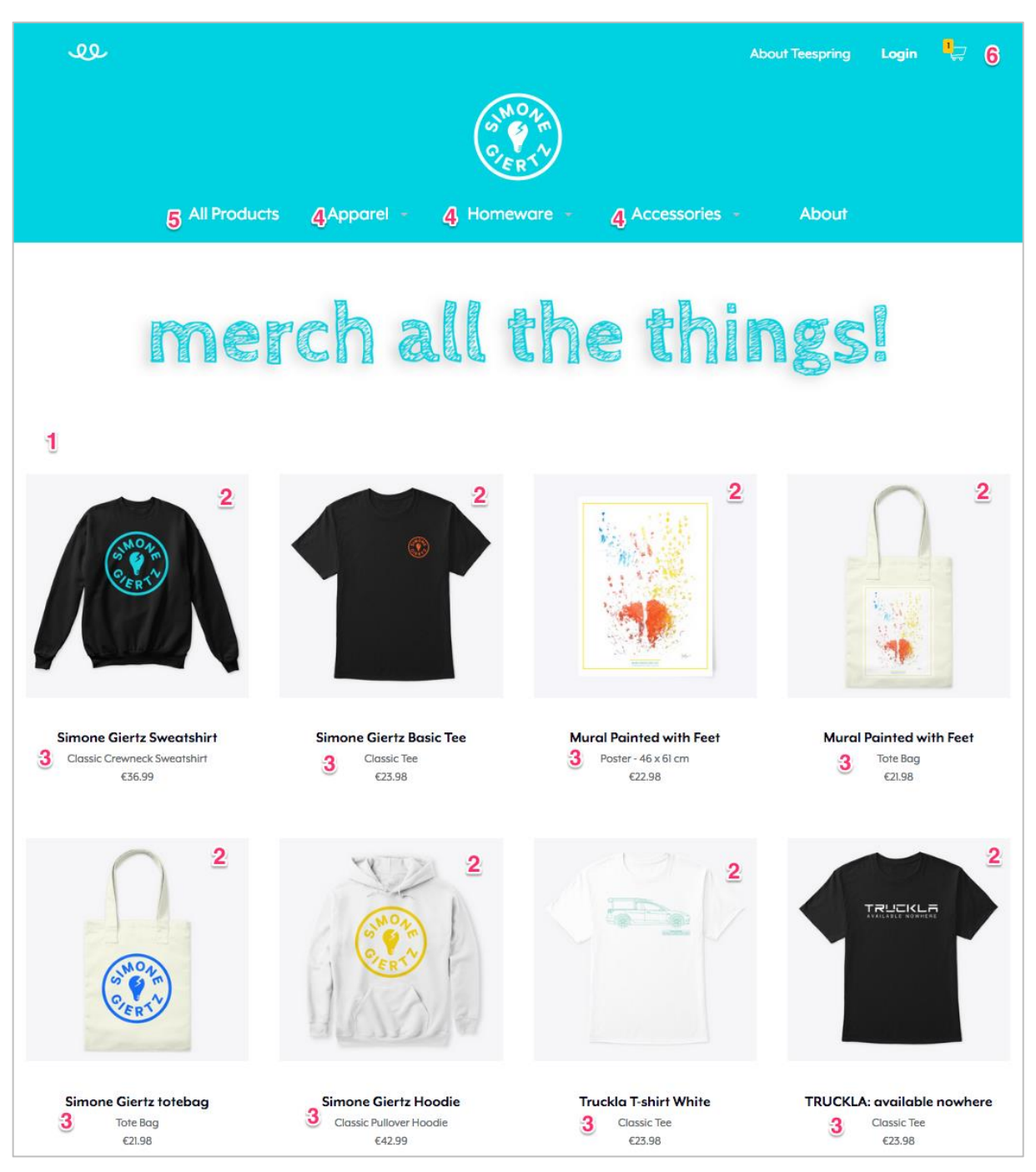

Figure 11. Teespring, Main page

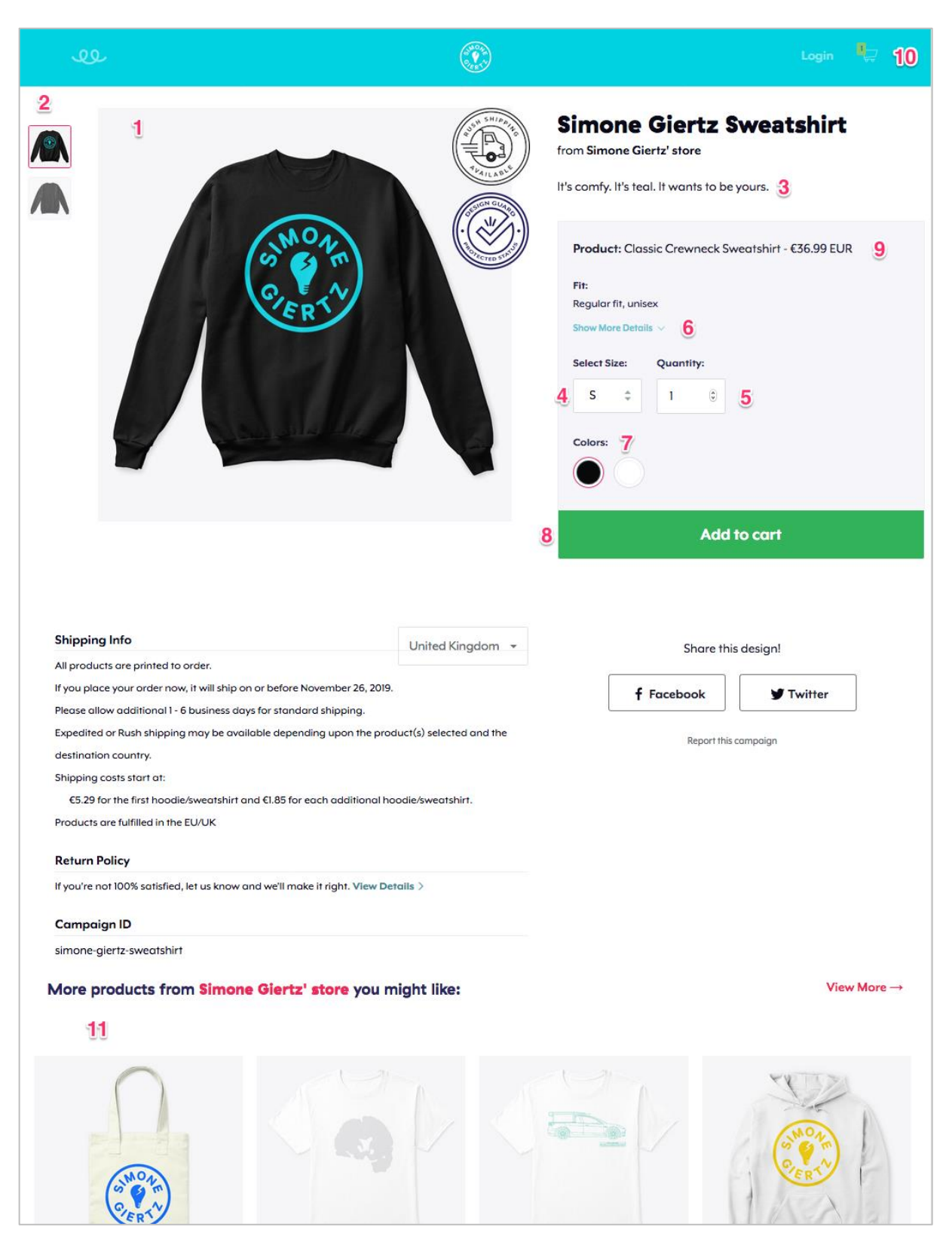

Figure 12. Teespring, Item page

| <b>এ</b> । । | eespring                                                       | Q Find so                 |            | ect.            |             | Start Designing                           | About Teespring                                                | Login 🖁 💭 🏹               |
|--------------|----------------------------------------------------------------|---------------------------|------------|-----------------|-------------|-------------------------------------------|----------------------------------------------------------------|---------------------------|
| Apparel      | Home Decor                                                     | Socks P                   | hone Cases | Accessories     | Mugs        |                                           |                                                                |                           |
|              | Simone Giertz So<br>5 · Jet Black · Classic<br>2 · 5 days left | weatshirt<br>Crewneck Swe | atshirt    | 2 3<br>⊺× €34.3 | 4<br>8 Edit | Cart Subto<br>Subtotal inclus<br>checkout | tal (2 items)<br>Jes VAT. Shipping will be<br>roceed to Checko | 6 €56.67<br>calculated on |
|              | Simone Giertz B<br>S • Black • Classic Tee<br>                 | asic Tee                  |            | 2 3<br>1× €23.9 | 8 Edit      |                                           |                                                                |                           |
| More pro     | oducts from <mark>Si</mark>                                    | mone Gie                  | rtz' store | you might lik   | e:          |                                           |                                                                | 8 View More →             |
|              | $\bigcap$                                                      | ¢                         | T          | 21              |             | M                                         | EY.                                                            |                           |

Figure 13. Teespring, Shopping cart page

# Etsy reference screenshots

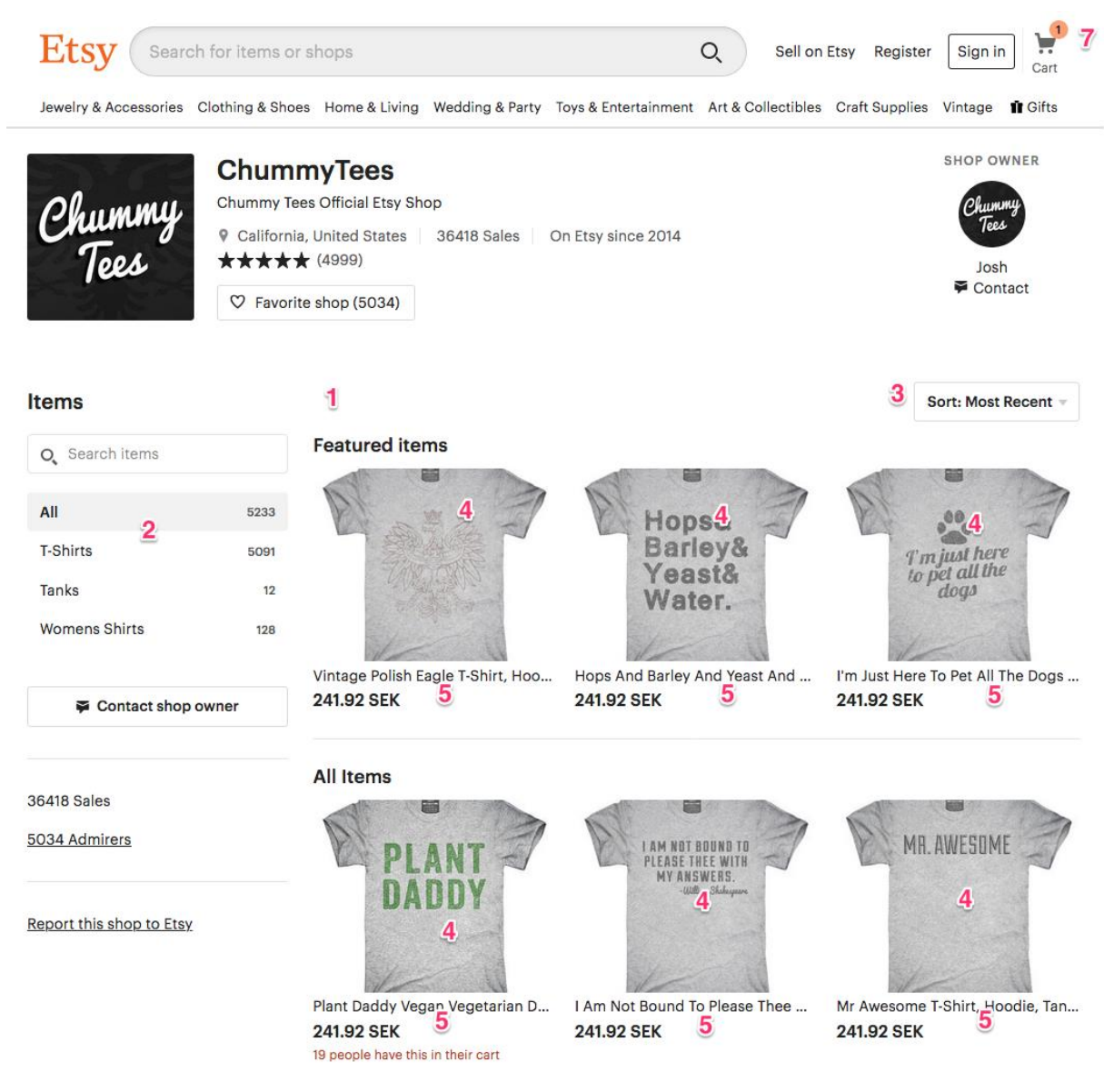

Figure 14. Etsy, Main page

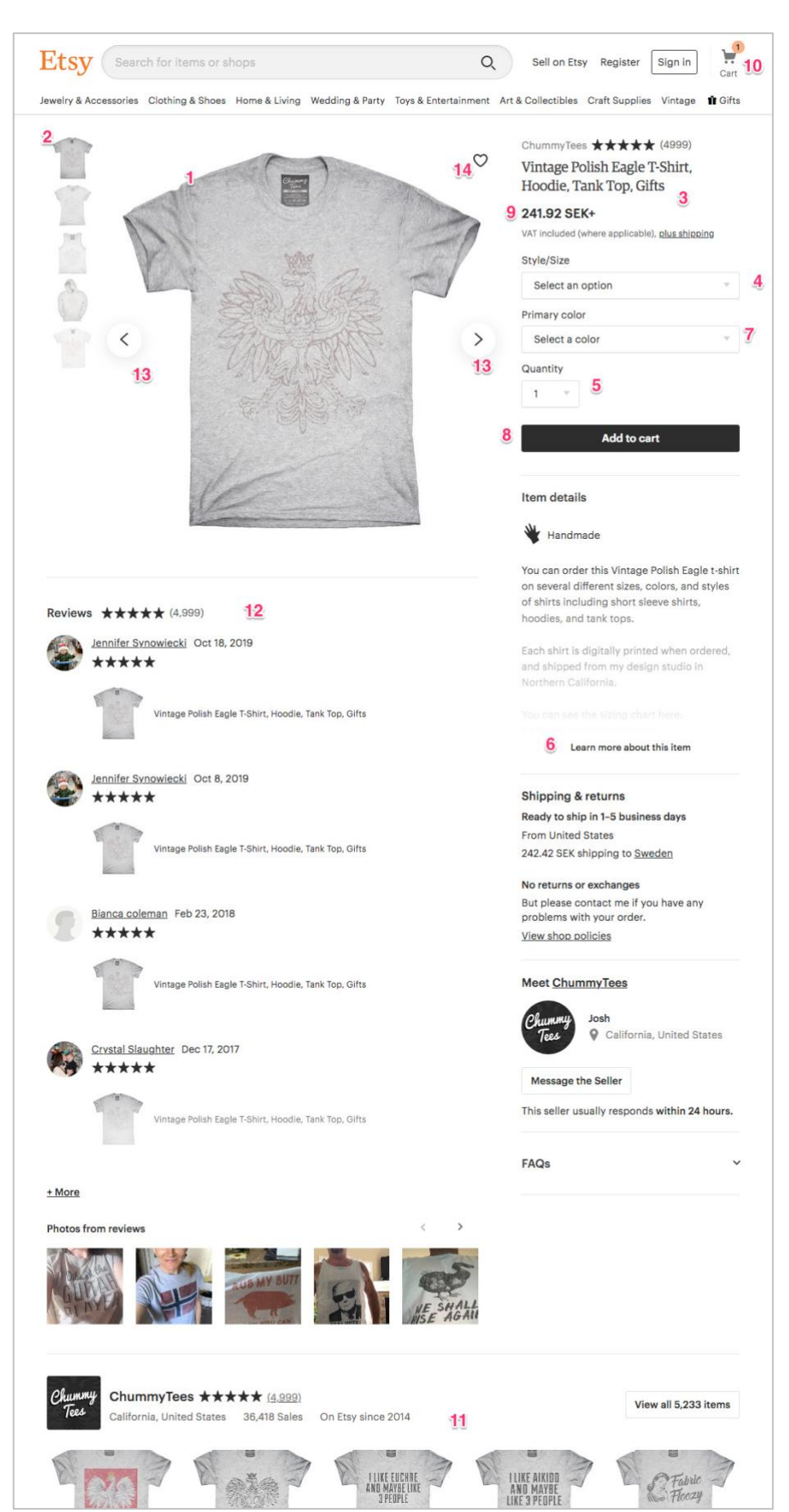

Figure 15. Etsy, Item page

| velry & Accessories Clothing & Shoes Home & Living We                                                                                                    | adding & Party Toys & Entertainment                                                                           | Art & Collectibles Craft Supp                                                                              | olies Vintage 🖬 Gif                                 |
|----------------------------------------------------------------------------------------------------|----------------------------------------------------------------------------------------------------|----------------------------------------------------------------------------------------------------|-----------------------------------------------------|
| 2 items in your cart                                                                                                    |                                                                                                    | ł                                                                                                    | Keep shopping                                       |
| ChummyTees Hops And Barley And Yeast And Water T-Shirt, Hoodie, Tank Top Gifts Style/Size: Women(Jr Fit)Tee: M [241.92 SEK] Primary color: White d Edit 10 Save for later Remove 9  UULUSER MEMORY Funny Sea Monkies Sea Monkies Pet Owner T-Shirt, Hoodie, Tank Top, Gifts Style/Size: Mens Tee - S Primary color: Gray | Contact shop<br>3 241.92 SEK<br>3 241.92 SEK<br>4 2 (241.92 SEK each)                                         | How you'll pay<br>VISA<br>Kern(s) total<br>Shipping<br>(To Sweden)<br>Total (2 items)<br>S<br>Proceed to c | 725.76 SEK<br>282.83 SEK<br>1,008.59 SEK<br>heckout |
| Add a note to ChummyTees (optional)                                                                                                    | ✓ Apply shop coupon codes<br>Shipping: 282.83 SEK<br>Ready to ship in 1-5 business days<br>from United States |                                                                                                    |                                                     |

Figure 16. Etsy, Shopping cart page